## , HILF F S-, H CBOBO°

<ck3

K <9B Mai f%5-, Hik]``VY'UjU]`U! V`Y'hc'ghi XYbhg'bc`UhYf' h\Ub`>Ubi Ufmi %gh!'

## K <9F9 Cbinci fiGhi XYbhGY`Z GYfj]Wfi bXYfiHJI ≅bZcf! a Uhicb"